# **Atlas Copco**

# **MT FOCUS**

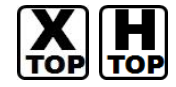

지원버전 OS

XDesignerPlus 4.0.0.0 이상

V4.0 이상

## CONTENTS

본사 ㈜M2I의 "Touch Operation Panel(M2I TOP) Series"를 사용해주시 는 고객님께 감사드립니다. 본 매뉴얼을 읽고 "TOP-외부장치"의 접속 방법 및 절차를 숙지해 주십시오.

## 1. 시스템 구성 2 페이지

접속에 필요한 기기, 각 기기의 설정, 케이블, 구성 가능한 시스 템에 대해 설명합니다.

본 절을 참조하여 적절한 시스템을 선정하십시오.

## 2. TOP 기종과 외부 장치 선택 3 페이지

TOP 기종과 외부 장치를 선택합니다.

시스템 설정 예제

#### 4 페이지

본 기기와 해당 외부 단말기의 통신 접속을 위한 설정 예제를 설명 합니다. "1. 시스템 구성"에서 선택한 시스템에 따라 예제를 선택 하십시

#### 고, 지그금 구경 에서 친구한 지그금에 떠나 에세를 친구 아랍지 오.

## 통신 설정 항목

## 7 페이지

TOP 통신 설정 하는 방법에 대해서 설명합니다. 외부 장치의 설정이 바뀔 경우 본 장을 참조 하여 TOP의 설정도 외부 장치와 같게 설정하십시오.

## 5. 케이블 표

### 9 페이지

접속에 필요한 케이블 사양에 대해 설명합니다.

"1. 시스템 구성"에서 선택한 시스템에 따라 적합한 케이블 사양 을 선택 하십시오.

## 지원 어드레스

## 13 페이지

본 절을 참조하여 외부 장치와 통신 가능한 어드레스를 확인하 십시오.

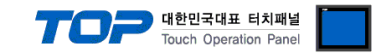

## 1. 시스템 구성

#### 본 드라이버는 "ATLASCOPCO."의 "MT FOCUS" 입니다.

.본 드라이버가 지원하는 외부 장치와의 시스템 구성은 아래와 같습니다.

| 시리즈 | СРИ     | Link I/F | 통신 방식   | 시스템 설정                                | 케이블                                   |
|-----|---------|----------|---------|---------------------------------------|---------------------------------------|
|     | MT FOCU | S        | RS-232C | <u>3.1 설정 예제 1</u><br>( <u>4 페이지)</u> | <u>5.1 케이블 표 1</u><br>( <u>9 페이지)</u> |

#### ATLASCOPCO

■ 연결 가능 구성

•1:1 연결(Master 1 대와 TOP 1 대) 연결

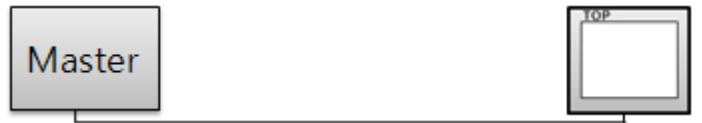

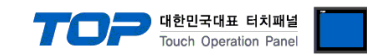

## 2. TOP 기종과 외부 장치 선택

#### TOP와 연결 될 외부 장치를 선택 합니다.

| 프로젝트 설정                         |       |                         |                         | × |
|---------------------------------|-------|-------------------------|-------------------------|---|
|                                 |       | Jednostka HMI / PLC     | :                       |   |
| Series XTOP Series              |       | Vendor                  | Atlas Copco             |   |
| Model XTOP12TS-L                | A(-E) | PLC Model               | Atlas Copco MT Focus400 |   |
|                                 |       | PLC                     |                         |   |
| Vendor                          |       |                         | Model                   |   |
| SEWHACNM                        | *     | Atlas Copco MT Focus400 |                         |   |
| Minebea                         |       | Atlas Copco Power Focus |                         |   |
| GE SENSING                      |       |                         |                         |   |
| BONGSHIN LOADCELL               |       |                         |                         |   |
| SHINHAN ELECTRONICS             |       |                         |                         |   |
| Giddings & Lewis Motion Cont    | rol   |                         |                         |   |
| DELTA TAU Data Systems          |       |                         |                         |   |
| KEYENCE                         |       |                         |                         |   |
| HYUNDAI ELEVATOR                |       |                         |                         |   |
| HYOSUNG Corporation             |       |                         |                         |   |
| Digital Electronics Corporation |       |                         |                         |   |
| Hakko Electronics               |       |                         |                         |   |
| Honeywell                       |       |                         |                         |   |
| PUMP Manufacture                | _     |                         |                         |   |
| Peripheral Device               |       |                         |                         |   |
| LARSEN & TOUBRO                 |       |                         |                         |   |
| Lenze                           |       |                         |                         |   |
| AJINEXTEK                       |       |                         |                         |   |
| Dongyang E&P                    | =     |                         |                         |   |
| IA Corporation                  |       |                         |                         |   |
| Azbil Corporation               |       |                         |                         |   |
| CSCAM                           |       |                         |                         |   |
| Atlas Copco                     |       |                         |                         |   |
| OTHERS Manufacture              | +     |                         |                         |   |
|                                 |       | [                       |                         |   |
|                                 |       | Back Next               | 확인 추                    | 소 |
|                                 |       |                         |                         |   |

| 설정 사항 |        | 내용                                                 |                   |                   |  |  |  |
|-------|--------|----------------------------------------------------|-------------------|-------------------|--|--|--|
| TOP   | Series | PLC와 연결할 TOP의 시리즈 명경                               | 칭을 선택합니다.         |                   |  |  |  |
|       |        | 설정 내용을 Download 하기 전                               | 에 TOP의 시리즈에 따라 아래 | 표에 명시된 버전의 OS를 인스 |  |  |  |
|       |        | 톨 하십시오.                                            |                   |                   |  |  |  |
|       |        | 시리즈                                                | 버전 명칭             |                   |  |  |  |
|       |        | XTOP / HTOP                                        | V4.0              |                   |  |  |  |
|       |        |                                                    |                   |                   |  |  |  |
|       | Name   | TOP 제품 모델명을 선택합니다.                                 |                   |                   |  |  |  |
| 외부 장치 | 제조사    | TOP와 연결할 외부 장치의 제조                                 | 사를 선택합니다.         |                   |  |  |  |
|       |        | "Atlas Copco."를 선택 하십시오.                           |                   |                   |  |  |  |
|       | PLC    | TOP에 연결 될 외부 장치의 모델 시리즈를 선택 합니다.                   |                   |                   |  |  |  |
|       |        | "MT FOCUS" 를 선택 하십시오.                              |                   |                   |  |  |  |
|       |        | 연결을 원하는 외부 장치가 시스템 구성 가능한 기종인지 1장의 시스템 구성에서 확인 하시기 |                   |                   |  |  |  |
|       |        | 바랍니다.                                              |                   |                   |  |  |  |

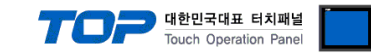

## 3. 시스템 설정 예제

TOP와 "Atlas Copco MT FOCUS"의 통신 인터페이스 설정을 아래와 같이 권장 합니다.

#### 3.1 설정 예제 1

구성한 시스템을 아래와 같이 설정 합니다.

| 항목              |       | ТОР            | Master Device | 비고    |
|-----------------|-------|----------------|---------------|-------|
| 시리얼레벨 (포트/채널    | 亘)    | RS-232C (COM2) | RS-232C       | 유저 설정 |
| 국번(PLC Address) |       | — 1            |               | 유저 설정 |
| 시리얼보우레이트        | [BPS] | 576            | 500           | 유저 설정 |
| 시리얼데이터비트        | [Bit] | 8              | 3             | 유저 설정 |
| 시리얼스톱비트         | [Bit] |                | L             | 유저 설정 |
| 시리얼패리티비트        | [Bit] | NONE           |               | 유저 설정 |

#### (1) XDesignerPlus 설정

[프로젝트 > 프로젝트 설정]에서 아래 내용을 설정 후, TOP 기기로 설정 내용을 다운로드 합니다.

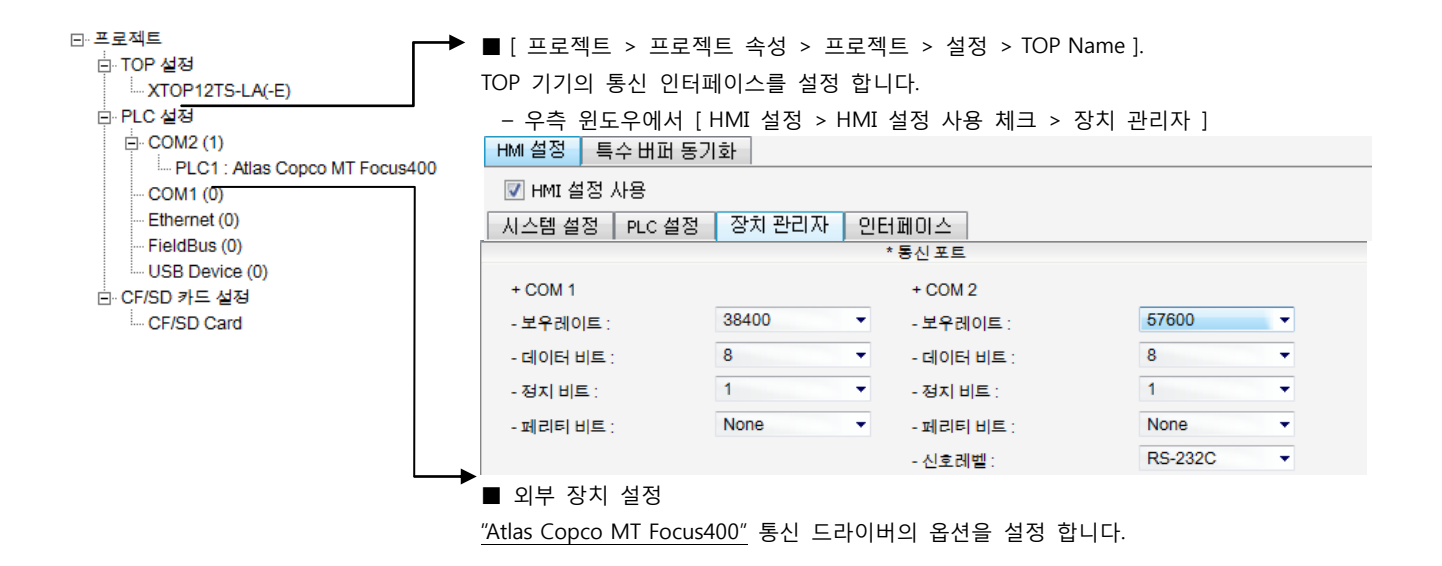

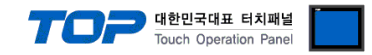

## 4. 통신 설정 항목

통신 설정은 XDesignerPlus 혹은 TOP 메인 메뉴에서 설정 가능 합니다. 통신 설정은 외부 장치와 동일하게 설정 해야 합니다.

#### 4.1 XDesignerPlus 설정 항목

아래 창의 내용을 나타내기 위해서 [프로젝트 > 프로젝트 속성]을 선택 하십시오.

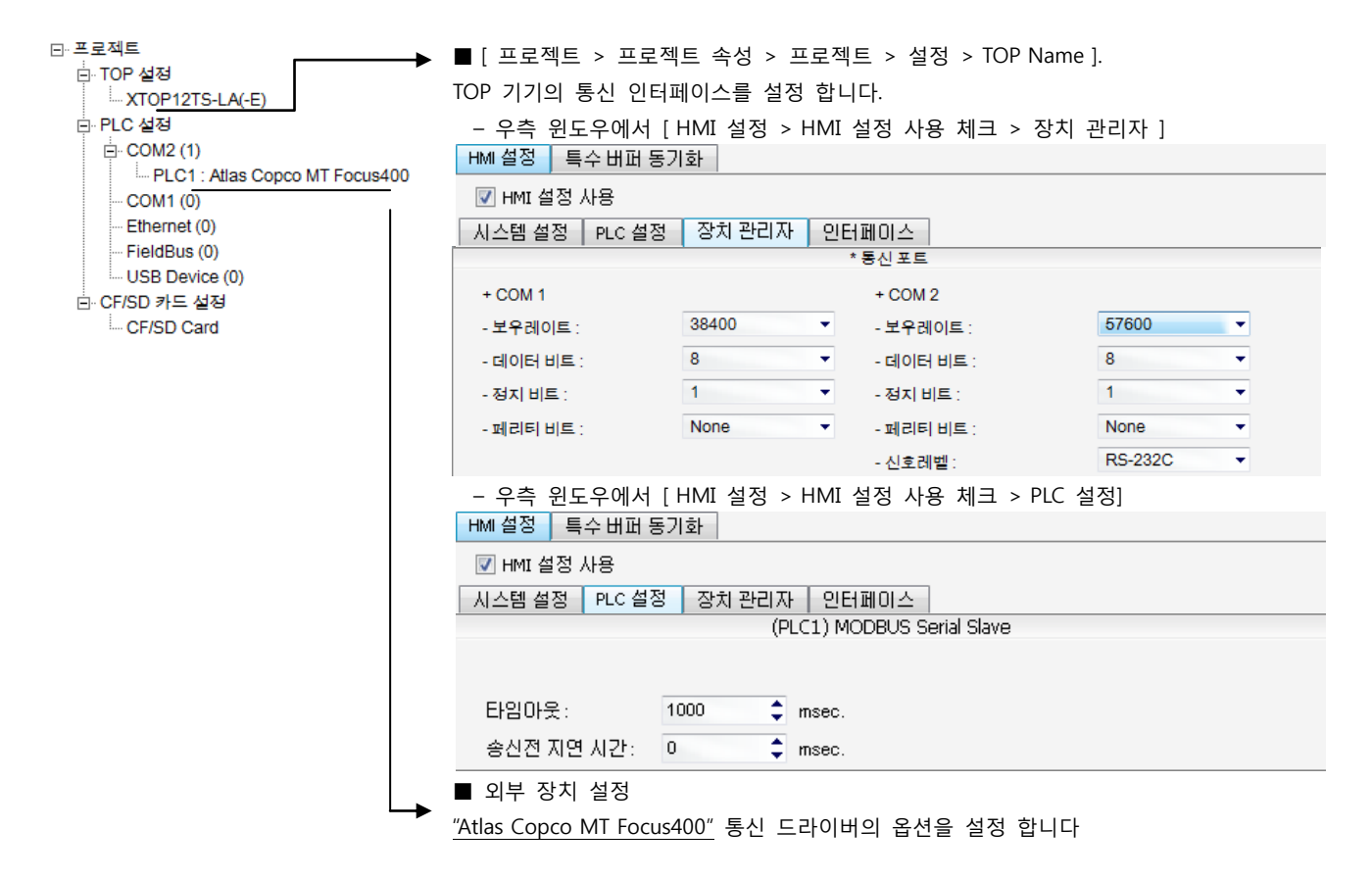

#### ■ 통신 인터페이스 설정

| 항목                 | 내용                                                          |
|--------------------|-------------------------------------------------------------|
| 신호레벨               | 외부 장치 - TOP 간 시리얼 통신 방식을 선택 합니다.(COM 1은 RS-232C 만을 제공 합니다.) |
| 보우레이트              | 외부 장치 - TOP 간 시리얼 통신 속도를 선택합니다.                             |
| 데이터 비트             | 외부 장치 - TOP 간 시리얼 통신 데이터 비트를 선택합니다.                         |
| 정지 비트              | 외부 장치 - TOP 간 시리얼 통신 정지 비트를 선택합니다.                          |
| 패리티 비트             | 외부 장치 - TOP 간 시리얼 통신 패리티 비트 확인 방식을 선택합니다.                   |
| 타임 아웃[ x100 mSec ] | TOP가 외부 장치로부터의 응답을 기다리는 시간을 [0-5000]x1mSec 로 설정합니다.         |
| 송신 지연 시간[x10 mSec] | TOP가 외부 장치로부터 응답 수신 - 다음 명령어 요청 전송 간에 대기하는 시간을 [0-5000]x1   |
| 수신 대기 시간[x10 mSec] | mSec 로 설정합니다.                                               |
| PLC 국번.[0~65535]   | 상대 기기의 국번입니다. [0-65535] 사이의 값을 선택합니다.                       |

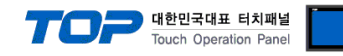

#### 4.2 TOP 메인 메뉴 설정 항목

- 전원을 리셋 중 부저음이 울릴 때 LCD 상단 1점을 터치하여 "TOP 관리 메인" 화면으로 이동합니다.

- TOP에서 드라이버 인터페이스 설정은 아래의 Step1 → Step2 내용을 따라 설정합니다. (Step 1.에서 "TOP COM 2/1 설정"을 누르시면 Step2.에서 설정을 바꾸실 수 있습니다.)

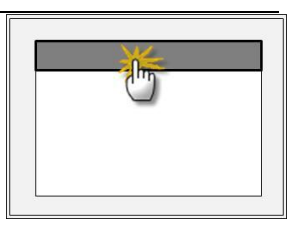

Step 1. [PLC 설정 ] - 드라이버 인터페이스를 설정 합니다.

| PLC 설정                              |                                                |             |  |  |  |  |
|-------------------------------------|------------------------------------------------|-------------|--|--|--|--|
| PLC 국번 :00                          |                                                | 통신 인터페이스 설정 |  |  |  |  |
| 타임아웃 : 1000 [mSec]                  |                                                |             |  |  |  |  |
| 송신전 지연 시간 : 0 [mSec]                |                                                |             |  |  |  |  |
| TOP COM 2/1 : RS - 232C , 57600 , 8 | TOP COM 2/1 : RS - 232C , 57600 , 8 , 1 , NONE |             |  |  |  |  |
| TOP COM 2/1 설정 통신 진단                |                                                |             |  |  |  |  |
| Step 1-Reference.                   |                                                |             |  |  |  |  |
| 항목                                  | 내용                                             |             |  |  |  |  |
|                                     |                                                |             |  |  |  |  |

| 01                 |                                                     |  |  |  |  |
|--------------------|-----------------------------------------------------|--|--|--|--|
| PLC 국번.[0~65535]   | 상대 기기의 국번입니다. [0-65535] 사이의 값을 선택합니다.               |  |  |  |  |
| 타임아웃 [ x1 mSec ]   | TOP가 외부 장치로부터의 응답을 기다리는 시간을 [0-5000]x1mSec 로 설정합니다. |  |  |  |  |
| 송신전 지연시간 [x1 mSec] | TOP가 외부 장치로부터 응답 수신 - 다음 명령어 요청 전송 간에 대기하는 시간을 [0-  |  |  |  |  |
|                    | 5000]x1mSec 로 설정합니다.                                |  |  |  |  |
| TOP COM 2/1        | TOP가 외부 장치에 대한 인터페이스 설정 입니다.                        |  |  |  |  |

Step 2. [ PLC 설정 ] > [ TOP COM2/COM1 설정 ] - 해당 포트의 시리얼 파라미터를 설정 합니다.

| 포트 설정                 |                                                  |             |  |  |  |
|-----------------------|--------------------------------------------------|-------------|--|--|--|
| * 시리얼 통신              |                                                  | COM 1 포트    |  |  |  |
| + COM-1 Port          |                                                  | 통신 인터페이스 설정 |  |  |  |
| - 보우레이트 : 57600 [BPS] |                                                  |             |  |  |  |
| - 데이터 비트 :8[BIT]      |                                                  |             |  |  |  |
| - 정지 비트 :1[BIT]       |                                                  |             |  |  |  |
| - 페리티 비트 : NONE [BIT] |                                                  |             |  |  |  |
| - 신호레벨 : RS – 232C    |                                                  |             |  |  |  |
| + COM-2 Port          |                                                  | COM 2 포트    |  |  |  |
| - 보우레이트 : 57600 [BPS] |                                                  | 통신 인터페이스 설정 |  |  |  |
| - 데이터 비트 :8[BIT]      |                                                  |             |  |  |  |
| - 정지 비트 :1[BIT]       |                                                  |             |  |  |  |
| - 페리티 비트 : NONE [BIT] |                                                  |             |  |  |  |
| - 신호 레벨 :RS — 232C    |                                                  |             |  |  |  |
| Step 2-Reference.     |                                                  |             |  |  |  |
| 항목                    | 내용                                               |             |  |  |  |
| 보우레이트                 | 외부 장치 - TOP 간 시리얼 통신 속도를 선택합니다.                  |             |  |  |  |
| 데이터비트                 | 외부 장치 - TOP 간 시리얼 통신 데이터 비트를 선택합니다.              |             |  |  |  |
| 정지 비트                 | 외부 장치 - TOP 간 시리얼 통신 정지 비트를 선택합니다.               |             |  |  |  |
| 패리티 비트                | 패리티 비트 외부 장치 - TOP 간 시리얼 통신 패리티 비트 확인 방식을 선택합니다. |             |  |  |  |
| 신호 레벨                 | 외부 장치 - TOP 간 시리얼 통신 방식을 선택 합니다.                 |             |  |  |  |

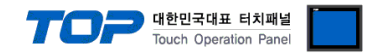

## 5. 케이블 표

본 Chapter는 TOP와 해당 기기 간 정상 통신을 위한 케이블 다이어그램을 소개 합니다. (본 절에서 설명되는 케이블 다이어그램은 외부 장치 측 제조사의 권장사항과 다를 수 있습니다)

#### 5.1 케이블 표 1

#### ■ 1:1 연결

| (A) XTOP COM 2 포트(9핀)                          |      |     |        |     |  |
|------------------------------------------------|------|-----|--------|-----|--|
| XTOP                                           | COM2 |     | 과이님 저소 | PLC |  |
| 핀 배열* <mark>주1)</mark>                         | 신호명  | 핀번호 | 게이들 접속 | 신호명 |  |
|                                                | CD   | 1   |        |     |  |
| <b>1</b> 5<br>00<br>69<br>통신 케이블 커넥터<br>전면 기준, | RD   | 2   |        | SD  |  |
|                                                | SD   | 3   |        | RD  |  |
|                                                | DTR  | 4   |        | DTR |  |
|                                                | SG   | 5   |        | SG  |  |
|                                                | DSR  | 6   |        | DSR |  |
| D-SUB 9 Pin                                    | RTS  | 7   |        | RTS |  |
| male(수, 볼록)                                    | CTS  | 8   |        | CTS |  |
|                                                |      | 9   |        |     |  |

\*주1) 핀 배열은 케이블 접속 커넥터의 접속면에서 본 것 입니다.

#### (B) XTOP COM 2 포트(15핀)

| XTOP COM2                                                         |     |     | 레이브 저소 | PLC |
|-------------------------------------------------------------------|-----|-----|--------|-----|
| 핀 배열* <mark>주1)</mark>                                            | 신호명 | 핀번호 | 게이를 접목 | 신호명 |
| <b>1</b> 8<br>9 <b>15</b><br>통신 케이블 커넥터<br>전면 기준,<br>D-SUB 15 Pin | CD  | 1   |        |     |
|                                                                   | RD  | 2 . |        | SD  |
|                                                                   | SD  | 3 · |        | RD  |
|                                                                   | DTR | 4   |        | DTR |
|                                                                   | SG  | 5   |        | SG  |
|                                                                   | DSR | 6   |        | DSR |
|                                                                   | RTS | 7   |        | RTS |
| male(수, 볼록)                                                       | CTS | 8   |        | CTS |
|                                                                   |     | 9   |        |     |

\*주1) 핀 배열은 케이블 접속 커넥터의 접속면에서 본 것 입니다.

| XTOP/ATOP COM 1 포트     |     |     | 계상법 평소  | PLC |
|------------------------|-----|-----|---------|-----|
| 핀 배열* <mark>주1)</mark> | 신호명 | 핀번호 | 게이들 접속  | 신호명 |
| 6 4 2                  |     | 1   |         |     |
|                        | RD  | 2   |         | SD  |
|                        | SG  | 3   | - P - P | RD  |
|                        |     | 4   |         | DTR |
|                        |     | 5   |         | SG  |
| 통신 케이블 커넥터             | SD  | 6   | •       | DSR |
| 전면 기준,                 |     |     |         | RTS |
| D-SUB 6 Pin            |     |     |         | CTS |
| male(수, 볼록)            |     |     |         |     |

(C) XTOP/ATOP COM 1 포트 (6핀)

\*주1) 핀 배열은 케이블 접속 커넥터의 접속면에서 본 것 입니다.

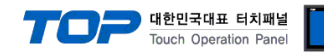

## 6. 지원 어드레스

#### TOP에서 사용 가능한 디바이스는 아래와 같습니다.

CPU 모듈 시리즈/타입에 따라 디바이스 범위(어드레스) 차이가 있을 수 있습니다. TOP 시리즈는 외부 장치 시리즈가 사용하는 최대 어드레스 범위를 지원합니다. 사용하고자 하는 장치가 지원하는 어드레스 범위를 벗어 나지 않도록 각 CPU 모듈 사용자 매뉴얼을 참조/주의 하십시오.

|                         | Bit Address                 | Word Address                 | 16 bits | Remarks  |
|-------------------------|-----------------------------|------------------------------|---------|----------|
| DATE                    | (SYS)0000.00 - (SYS)0002.00 | (SYS)0000 - (SYS)0002        |         | *주1)     |
| TIME                    | (SYS)0003.00 - (SYS)0005.00 | (SYS)0003 – (SYS)0005        |         | *주1)     |
| PNR Program number      | (SYS)0006.00                | (SYS)0006                    | ЦП      | *주1)     |
| RES Result string       | (SYS)0100.00 ~ (SYS)0125.00 | (SYS)0100 ~ (SYS)0125        |         | *주1)     |
| result string on errors | (SYS)0200.00 ~ (SYS)0225.00 | (SYS)0200 ~ (SYS)0225        |         | *주1)     |
| Torque in step 1-8      | -                           | (SYS)07,11,15,19,23,27,31,35 |         | *주3)     |
| holds peak torque.      | -                           | (SYS)0039                    |         | *주3)     |
| Angle in step 1-8       | -                           | (SYS)09,13,17,21,25,29,33,37 |         | *주3)     |
| holds total angle.      | -                           | (SYS)0041                    |         | *주3)     |
| state                   | (SYS)0043.00                | (SYS)0043                    |         | *주1)*주2) |
| 수신완료 BIT                | (SYS)0300.00                | (SYS)0300                    |         |          |
| Torque unit             |                             | (SYS)070                     |         |          |

\*주1) 쓰기 불가능(읽기 전용)

\*주2) 1 = error

2 = ok

3 = unscrew

4 = cancel

\*<mark>주3)</mark> 32bit 디바이스